# Zmiany funkcjonalne wprowadzone w Comarch Mobile 2019.0

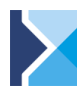

Comarch MOBILE Sprzedaż

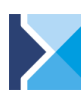

Comarch MOBILE Serwis

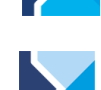

Comarch MOBILE Zakupy

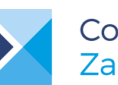

Comarch MOBILE Zarządzanie

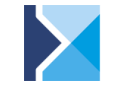

Comarch MOBILE mPOS

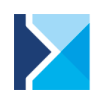

Comarch MOBILE Monitorowanie

# Spis treści

| 1 Z | miany w Zarządzaniu                                                              | 4  |
|-----|----------------------------------------------------------------------------------|----|
| 1.1 | Konfiguracja planów sprzedaży                                                    | 4  |
| 1.2 | Realizacja planów sprzedaży                                                      | 7  |
| 1.  | 2.1 Raport: Plany sprzedaży                                                      | 7  |
| 1.  | 2.2 Szybki podgląd w menu głównym                                                | 8  |
| 1.  | 2.3 Podgląd realizacji z rejonów                                                 | 9  |
| 2 R | ozwój raportów obecności towarów                                                 | 10 |
| 2.1 | Prezentacja historycznych raportów obecności                                     | 10 |
| 2.2 | Kopiowanie historycznych danych                                                  | 11 |
| 2.3 | Powiązanie z elementem wizyty: Merchandising                                     | 13 |
| 3 Z | miany Serwis                                                                     | 14 |
| 3.1 | -<br>Możliwość wyszukiwania po informacjach dodatkowych na urządzeniu serwisowym | 14 |
| 3.2 | Obsługa atrybutów na urządzeniu serwisowym                                       | 15 |

# Wstęp

Nowa wersja Comarch Mobile 2019.0 to wprowadzenie usprawnień i nowych możliwości w zakresie:

- Definiowania i realizacji Planów Sprzedaży w Comarch Mobile Zarządzanie
- Wykorzystania raportów obecności towarów i ich historii w Comarch Mobile Sprzedaż
- Wyszukiwania i obsługi atrybutów dla urządzeń serwisowych w Comarch Mobile Serwis.

Z aplikacji Comarch Mobile korzysta coraz więcej dużych przedsiębiorstw ze skomplikowanymi procesami handlowymi. Kolejne <u>referencje</u> potwierdzają skuteczność oraz znaczenie stosowania aplikacji mobilnych Comarch m.in. przez takie firmy jak: <u>OlimpLabs</u>, czy <u>POLWELL</u> oraz zagraniczne jak <u>Natura Brasil</u>. W ostatnim czasie do referencyjnych klientów dołączył klient <u>Z.P.M. Kabanos oraz Święty Wojciech Dom Medialny</u>.

#### Comarch Mobile 2019.0 współpracuje z:

- Comarch ERP XL 2018.2.1 moduły: Zarządzanie, Sprzedaż, Serwis i Monitorowanie
- Comarch ERP XL 2019.0.1 moduły: Zarządzanie, Sprzedaż, Serwis i Monitorowanie
- Comarch ERP XL Start moduły: Zarządzanie (w zakresie Monitorowania), Sprzedaż (bez obsługi wizyt), Serwis (bez przeglądów) i Monitorowanie
- Comarch ERP Altum 2018.5 moduły: Zarządzanie, Sprzedaż, Monitorowanie i mPOS
- Comarch ERP Altum 2019.0 moduły: Zarządzanie, Sprzedaż, Monitorowanie i mPOS
- Comarch ERP Optima 2019.2.1 moduły: Zarządzanie, Sprzedaż, Monitorowanie i mPOS
- Comarch ERP Menadżer Kluczy 2019.1.1

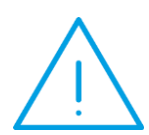

Uwaga: Aplikacje **Comarch Mobile Sprzedaż i Monitorowanie** od wersji 2015.6 nie współpracują z urządzeniami opartymi o architekturę x86 (np. urządzenia z procesorami Intel Atom).

Wraz z końcem roku 2015 zakończono wsparcie użytkowania aplikacji Comarch Mobile na urządzeniach z Androidem 2.3.x oraz 3.x Oznacza to, że wersje aplikacji Comarch Mobile Sprzedaż oraz Monitorowanie, wydane od 2016 nie działają na urządzeniach mobilnych z takim oprogramowaniem.

# 1 Zmiany w Zarządzaniu

Wraz z wersją 2019.0 **Comarch Mobile** została udostępniona obsługa planów sprzedaży we współpracy z systemem Comarch ERP Altum oraz Comarch ERP Optima – do tej pory raport dostępny był tylko we współpracy z systemem Comarch ERP XL, a konfiguracja możliwa była bezpośrednio z systemu ERP.

Kierownik Sprzedaży może teraz zdefiniować cele i sprawdzić ich realizację bezpośrednio w aplikacji Comarch Mobile Zarządzanie.

#### 1.1 Konfiguracja planów sprzedaży

Po zalogowaniu do aplikacji Comarch Mobile Zarządzanie, użytkownik z odpowiednim uprawnieniem będzie miał dostęp do opcji w menu: Konfiguracja, po wybraniu której zostanie wyświetlone okno z możliwością konfiguracji planów sprzedaży.

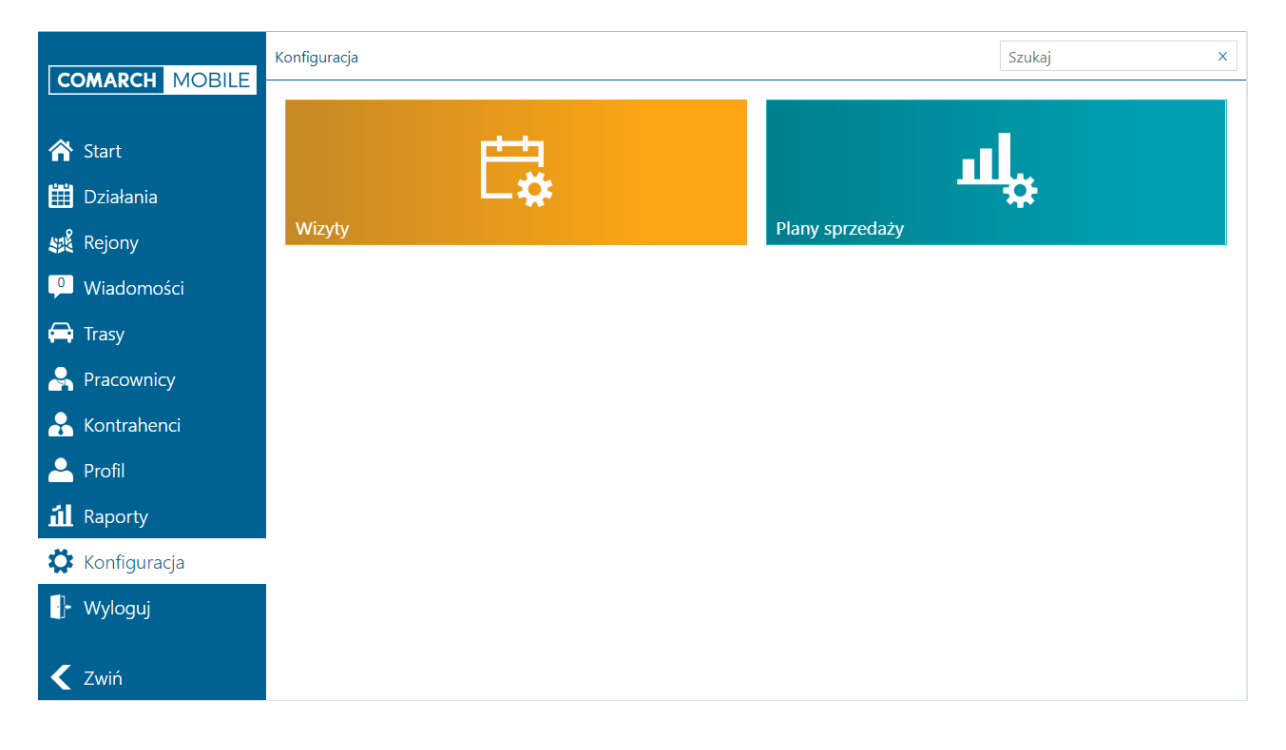

Rys. 1. Kafle wyświetlane po wybraniu opcji: Konfiguracja w Menu.

Definiowanie nowego planu sprzedaży składa się z następujących kroków:

1. Pierwszy krok definicji Planu sprzedaży dotyczy głównie sposobu jego realizacji. Użytkownik może określić:

- Czy realizacja Planu sprzedaży ma bazować na ilości czy wartości sprzedanych towarów.
- X Które dokumenty mają być uwzględniane jako podstawa wyliczania realizacji.
- V jakim okresie Plan sprzedaży ma zostać zrealizowany.

Definicja Planu sprzedaży może zostać wygenerowana na podstawie poprzednio zdefiniowanych planów poprzez wskazanie planu referencyjnego.

Plan sprzedaży może być od razu potwierdzony lub użytkownik może zapisać go do bufora w celu jego późniejszej edycji lub przekazania do potwierdzenia przez przełożonego.

| COMARCH MOBILE | 🔶 Dodawanie nowego planu          |                     |                         |
|----------------|-----------------------------------|---------------------|-------------------------|
|                | Ogólne                            | Okres obowiązywania | Opis                    |
| \land Start    | Nazwa *                           | Od                  | Wprowadź opis           |
| 🛗 Działania    | Wprowadź nazwę                    | 07.03.2019          |                         |
| 💐 Rejony       | Тур                               | Do<br>07.03.2019    |                         |
| 🧕 Wiadomości   | Wartościowy                       |                     |                         |
| 🛱 Trasy        | Potwierdzony                      |                     |                         |
| 🖂 Pracownicy   | Plan referencyiny                 |                     |                         |
| 움 Kontrahenci  | Brak dodanego planu               |                     |                         |
| 🐣 Profil       | Realizacja obliczana na podstawie |                     |                         |
| 📶 Raporty      | • Faktur                          |                     |                         |
| 🌣 Konfiguracja | Faktur zapłaconych                |                     |                         |
| ŀ Wyloguj      | Ofert                             |                     |                         |
| < Zwiń         |                                   | 1234                | $\mathbf{\mathfrak{D}}$ |

Rys. 2. Dodawanie nowego planu sprzedaży, ogólne elementy

 Drugim krokiem definicji jest określenie towarów, które mają być sprzedane, aby można było uznać, że Plan został zrealizowany. Użytkownik może wskazać karty towarowe, grupy towarowe lub cały asortyment, który sprzedaje.

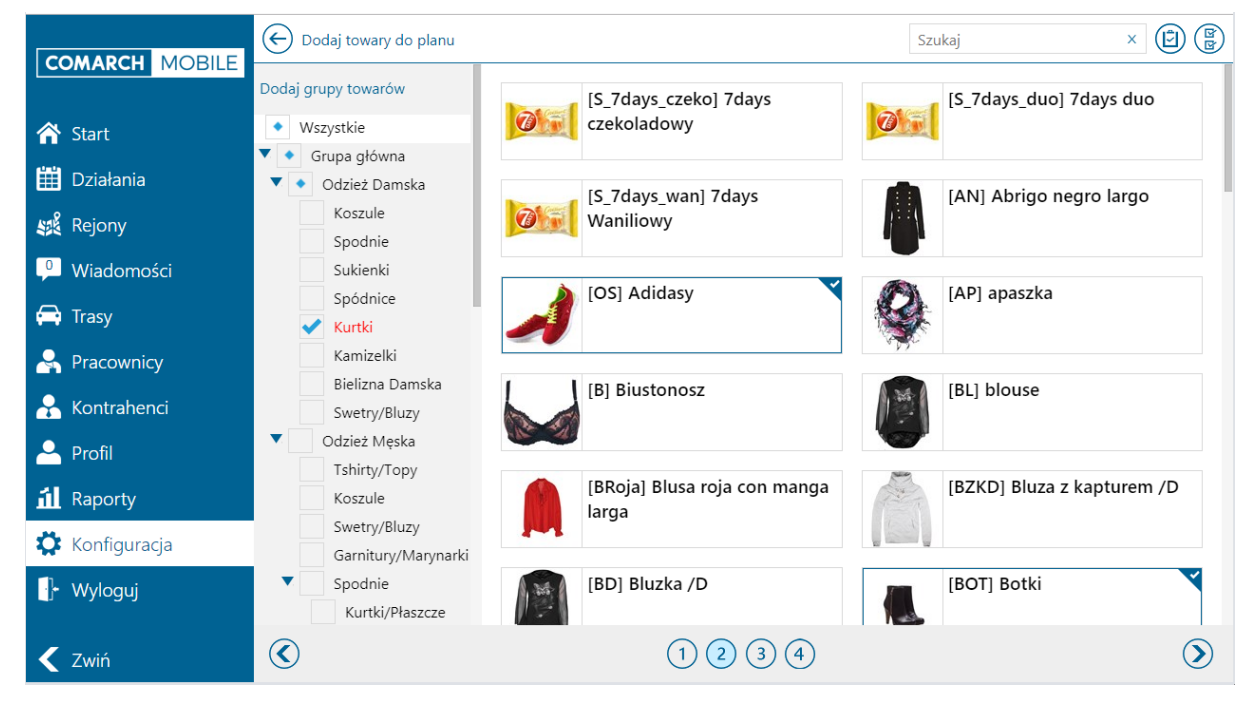

Rys. 3. Dodawanie towarów do planu sprzedaży

3. W kolejnym kroku użytkownik określa, które rejony są istotne w danym planie oraz definiuje wartości, które sprzedawca ma zrealizować.

Wartości mogą być określone zbiorczo lub na pojedynczych kartach lub grupach towarowych dodanych w poprzednim kroku.

|              | 🕞 Dodaj rejony do planu          |                              |                                   | Szukaj             | × 🕂 🏟                     |
|--------------|----------------------------------|------------------------------|-----------------------------------|--------------------|---------------------------|
| Start        | Rejon                            | <b>Towary</b><br>Towar Grupa | Plan referencyjny<br>(realizacja) | Wartość planu<br>% | Wartość planu<br>liczbowo |
| 🛗 Działania  | Razem                            |                              | 0.00                              | 0.00               | 80 000.00                 |
| 💐 Rejony     | <ul> <li>Grupa główna</li> </ul> | ▶ 16 🗆 2 🕎                   | 0.00                              | 0.00               | 80 000.00                 |
| P Wiadomości | Polska                           | ▶ 16 🗆 2 🅎                   | 0.00                              | 0.00               | 80 000.00                 |
| 🚍 Trasy      | dolnoślaskie                     | ▶ 16 🗆 2 🕎                   | 0.00                              | 0.00               | 45 000.00                 |
| Reacownicy   | lubuckie                         | ▶ 16 □ 2 🕅                   | 0.00                              | 0.00               | 25 000 00                 |
| Kontrahenci  | lubuskie                         |                              | 0.00                              | 0.00               | 55 000.00                 |
|              |                                  |                              |                                   |                    |                           |
| Konfiguracia |                                  |                              |                                   |                    |                           |
| - Wyloguj    |                                  |                              |                                   |                    |                           |
| 🗲 Zwiń       | ۲                                | (                            | 1 2 3 4                           |                    | $\mathbf{\mathfrak{D}}$   |

Rys. 4. Dodawanie rejonów do planu sprzedaży

4. W ostatnim kroku istnieje możliwość przypisania kontrahentów oraz grup kontrahentów

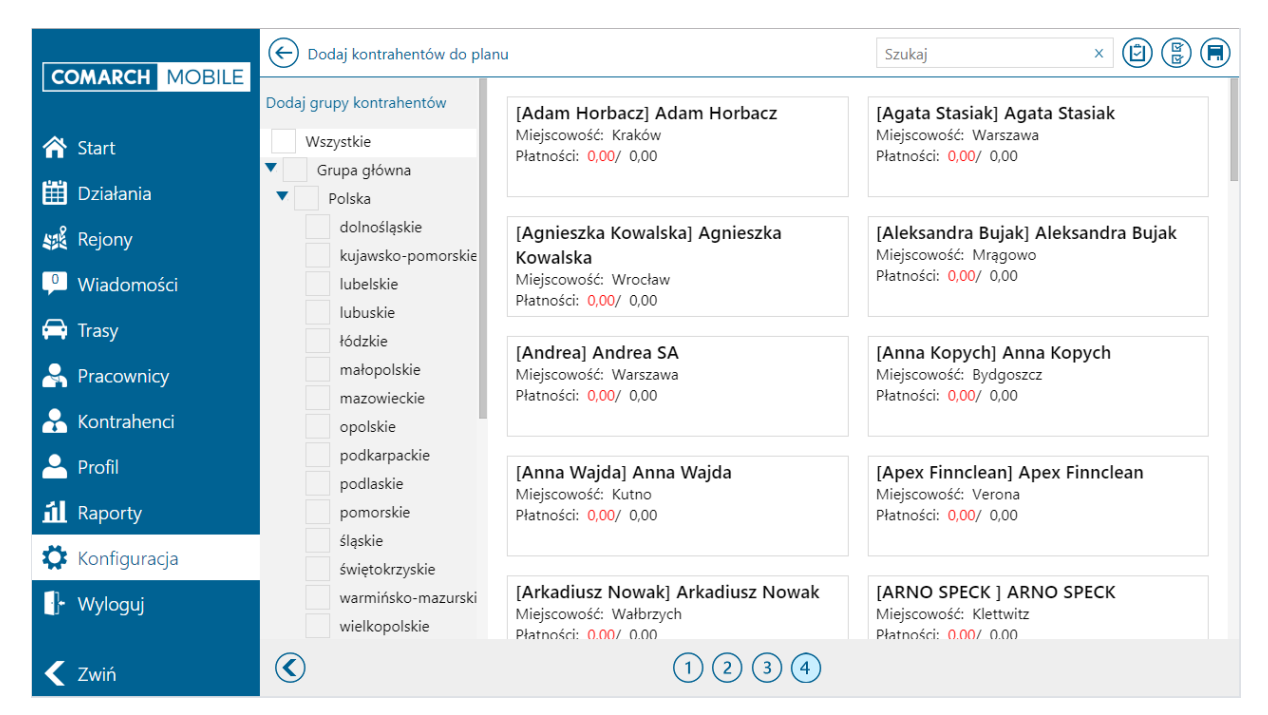

Rys. 5. Dodawanie kontrahentów do planu sprzedaży

#### 1.2 Realizacja planów sprzedaży

Użytkownik ma możliwość kontrolowania realizacji planów sprzedaży:

- Szczegółowo z poziomu raportu: Plany sprzedaży
- Zbiorczo w menu głównym
- Z poziomu wybranego rejonu, na który plan został zdefiniowany.

#### 1.2.1 Raport: Plany sprzedaży

Raport: Plany sprzedaży dostępny jest w menu: Raporty i umożliwia szczegółowe przeglądanie stanu realizacji zdefiniowanych planów. Realizację można przeglądać w podziale na:

rejony
 towary
 kontrahentów
 dokumenty

|                | Plany sprzedaży/Raport                       |                 |                       | B          |
|----------------|----------------------------------------------|-----------------|-----------------------|------------|
| COMARCH MOBILE |                                              | Sprzedaż w Q1   | 2019 (dla faktur)     |            |
| 😚 Start        | Data obowiazowania: 01/01/2019 - 31/03/2019  |                 |                       |            |
| 🧱 Działania    | Data dodania: 22/01/2019<br>Typ: Wartościowy |                 |                       |            |
| 🧩 Rejony       | Plan: 20000.00<br>Realização: 557%           |                 |                       |            |
| 🔑 Wiadomości   |                                              |                 |                       |            |
| 🚍 Trasy        |                                              |                 |                       |            |
| 🐣 Pracownicy   |                                              | Realizacja w po | dziale na rejony      |            |
| 🔒 Kontrahenci  | Rejon                                        | Plan 10000      | Realizacja<br>5287.03 | %<br>52.87 |
| Profil         | \\GABINET LEKARSKI                           | 10000           | 6447.63               | 64.48      |
| 📶 Raporty      |                                              |                 |                       |            |
| 🔅 Konfiguracja |                                              |                 |                       |            |
| 🕂 Wyloguj      |                                              |                 |                       |            |

Rys. 6. Raport: Plany sprzedaży

#### 1.2.2 Szybki podgląd w menu głównym

W menu głównym aplikacji został dodany kafel pokazujący procentową realizację obowiązującego planu sprzedaży.

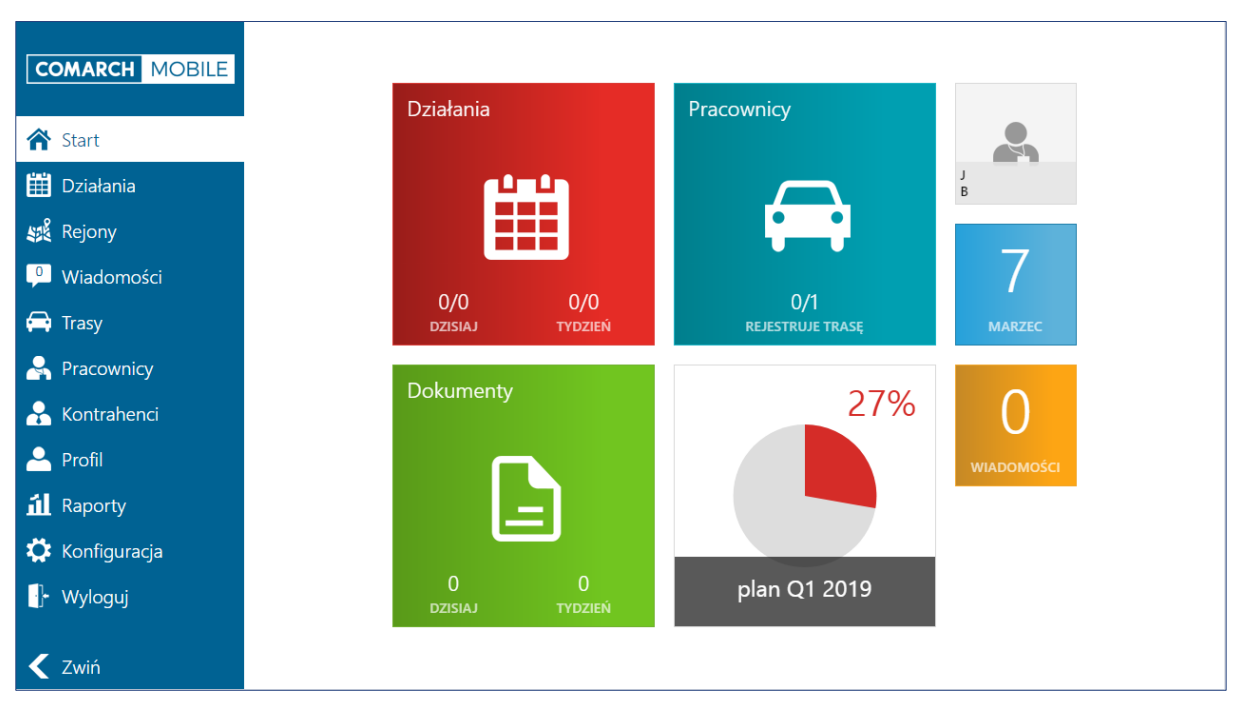

Rys. 7. Realizacja planu sprzedaży w menu głównym

Po kliknięciu w kafelek z realizacją planu sprzedaży użytkownik może zobaczyć wartościową realizację planu.

**Comarch Mobile** 

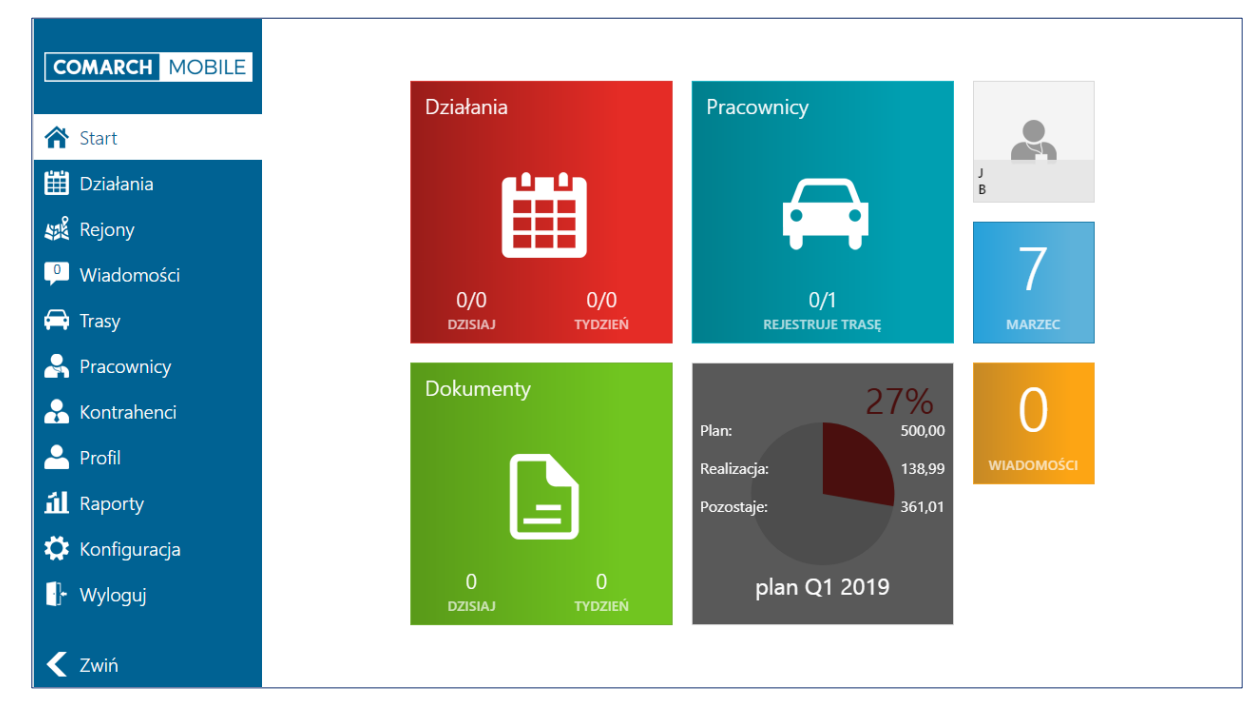

Rys. 8. Realizacja planu sprzedaży w menu głównym, szczegółowo

#### 1.2.3 Podgląd realizacji z rejonów

Użytkownik może przeglądać stan realizacji planów z poziomu menu: Rejony.

|                                                                     | Moje rejony |                               |                  |           | Szukaj              | x                      |
|---------------------------------------------------------------------|-------------|-------------------------------|------------------|-----------|---------------------|------------------------|
| Start                                                               | KATOMICE    | 0% Bra<br>opi<br>plan Q1 2019 | k<br>ekunów<br>0 | STAR STAR | 69%<br>plan Q1 2019 | Brak<br>opiekunów<br>0 |
| <ul> <li>Rejony</li> <li>Wiadomości</li> <li>Trasy</li> </ul>       |             |                               |                  |           |                     |                        |
| <ul> <li>Pracownicy</li> <li>Kontrahenci</li> <li>Profil</li> </ul> |             |                               |                  |           |                     |                        |
| 회 Raporty<br>C Konfiguracja<br>아 Wyloguj                            |             |                               |                  |           |                     |                        |
| 🗲 Zwiń                                                              |             |                               |                  |           |                     |                        |

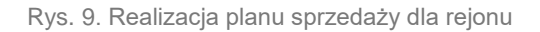

Po kliknięciu w kafelek z realizacja planu sprzedaży prezentowane są dodatkowo informacje odnośnie wartości planu, stopnia realizacji oraz pozostałej do zrealizowania wartości dla poszczególnych Rejonów.

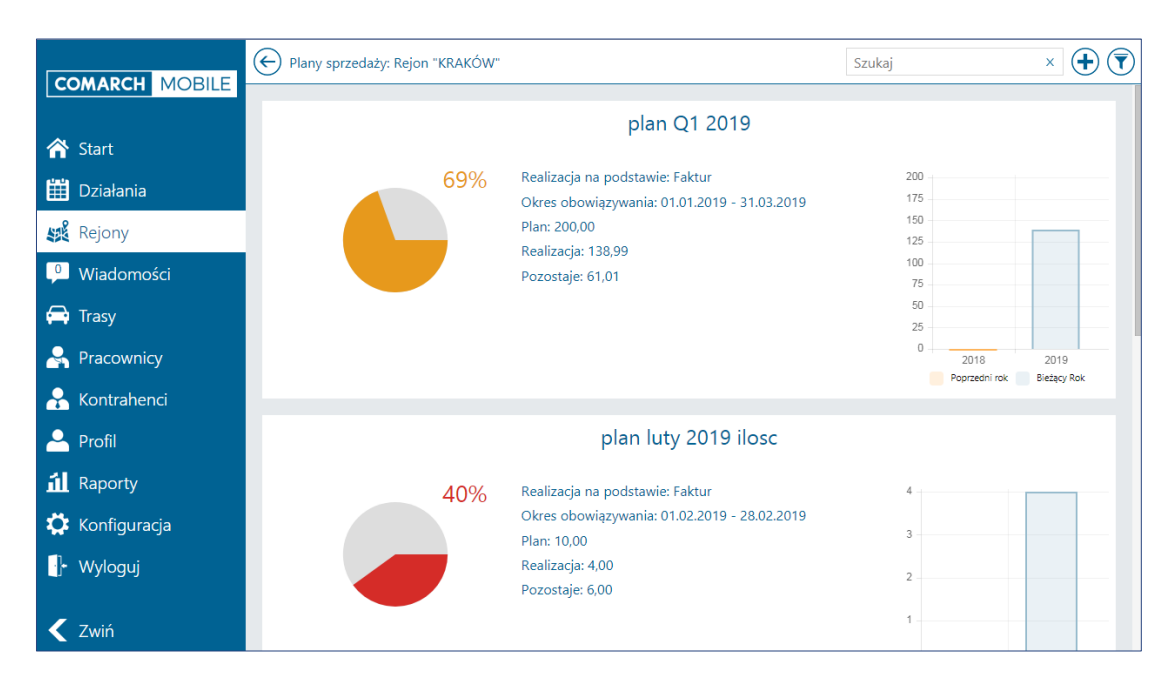

Rys. 10. Realizacja planu sprzedaży dla rejonu, szczegółowo

### 2 Rozwój raportów obecności towarów

W najnowszej wersji aplikacji Comarch Mobile została rozbudowana funkcjonalność dotycząca raportów obecności towarów.

#### 2.1 Prezentacja historycznych raportów obecności

Została dodana możliwość wyświetlenia historycznych raportów obecności podczas realizacji wizyty handlowej zawierającej element: Raport obecności towarów. Okno zostało podzielone na dwie zakładki:

- Na pierwszej zakładce wyświetlana jest realizacja bieżącego raportu
- Na drugiej zakładce wyświetlane są dane z ostatniej historycznej realizacji raportu

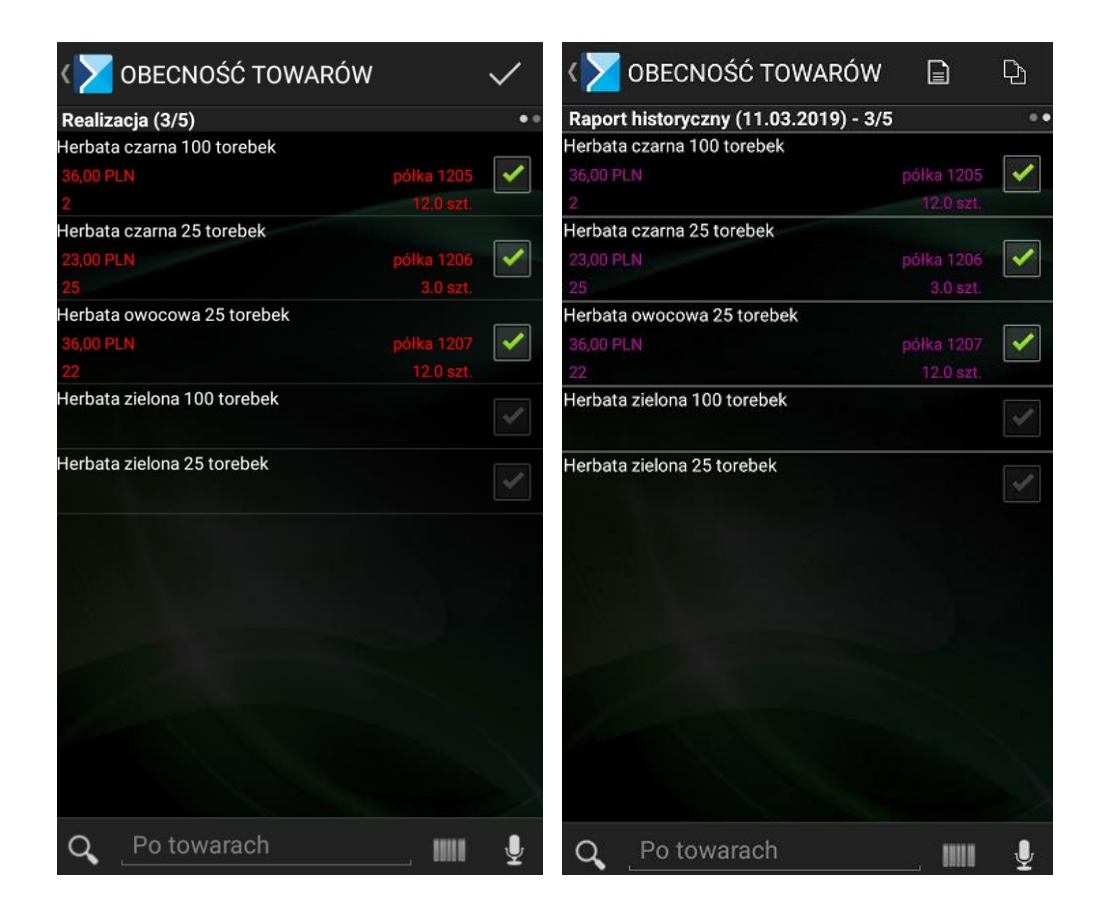

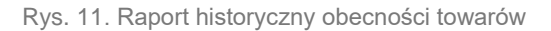

#### 2.2 Kopiowanie historycznych danych

Istnieje również możliwość skopiowania danych z historycznego raportu poprzez wybranie opcji: Po wybraniu opcji kopiowania dostępne są następujące parametry:

- Pomiń towary po zaznaczeniu jeżeli realizacja dla towaru jest uzupełniona na raporcie bieżącym i jednocześnie znajduje się na raporcie historycznym wówczas dane dla takiego towaru nie sa nadpisywane
- Wartości parametrów historycznych raportu- po zaznaczeniu kopiowane są wartości parametrów (cena, ilość, itp.) z historycznego raportu o ile pokrywają się one z bieżącą definicją raportu

| 💙 OBECNOŚĆ TOWARÓW                    |            | Ð            |
|---------------------------------------|------------|--------------|
| Raport historyczny (11.03.2019) - 3/5 |            | 0.0          |
| Herbata czarna 100 torebek            |            |              |
| 36,00 PLN                             |            | 1            |
| 2                                     |            | 87 - 18      |
| Herbata czarna 25 torebek             |            | _            |
| 23,00 PLN                             |            | $\checkmark$ |
| 25                                    |            |              |
| Herbata owocowa 25 torebek            |            |              |
| 36,00 PLN                             |            | 1            |
| Kopiuj realizację z historyczr        | nego rapo  | ortu         |
| Pomiń towary już z                    | aznaczone  |              |
| Wartości parametrów z historyczne     | go raportu |              |
| Kopiuj                                | Anuluj     |              |
|                                       |            |              |
|                                       |            |              |
|                                       |            |              |
|                                       |            |              |
|                                       |            |              |
|                                       |            |              |
| Q Po towarach                         |            | J.           |

Rys. 12. Kopiowanie realizacji historycznego raportu

Dodatkowo użytkownik ma możliwość wybrania określonego historycznego raportu obecności towarów poprzez opcję: w celu jego zaczytania i skopiowania.

| <>         | 🚪 OBECNOŚĆ TOWARÓW                 | B                |   |
|------------|------------------------------------|------------------|---|
| Rap        | ort historyczny (11.03.2019) - 3/5 |                  |   |
| Herb       | ata czarna 100 torebek             |                  |   |
| 36,0       |                                    |                  | ~ |
| 2          |                                    |                  |   |
| Herb       | ata czarna 25 torebek              |                  |   |
| 23,0       |                                    |                  | × |
| Z5<br>Hort |                                    | 3.0 <u>821</u> . |   |
| 36.0       | Wybierz historyczny i              | aport            | 1 |
| 22         | 11.03.2019                         |                  |   |
| Hert       | WH-33/19/MOB2                      |                  |   |
|            | Zrealizowano: 3/5                  |                  |   |
| Hert       | WH-34/19/MOB2                      |                  |   |
|            | Zrealizowano: 1/5                  |                  |   |
|            |                                    |                  |   |
|            | Anuluj                             |                  |   |
|            |                                    |                  |   |
|            |                                    |                  |   |
|            |                                    |                  |   |
|            |                                    |                  |   |
|            |                                    |                  |   |
|            |                                    |                  |   |
| Q          |                                    |                  | Ŷ |

Rys. 13. Wybór historycznego raportu

# 2.3 Powiązanie z elementem wizyty: Merchandising

Dodatkowo w aplikacji istnieje możliwość powiązania elementu wizyty: Raport obecności towarów z elementem: Merchandising. Po przeprowadzeniu odpowiedniej konfiguracji podczas realizacji wizyty Raport obecności towarów jest możliwość wykonania zdjęć losowym towarom znajdującym się na raporcie.

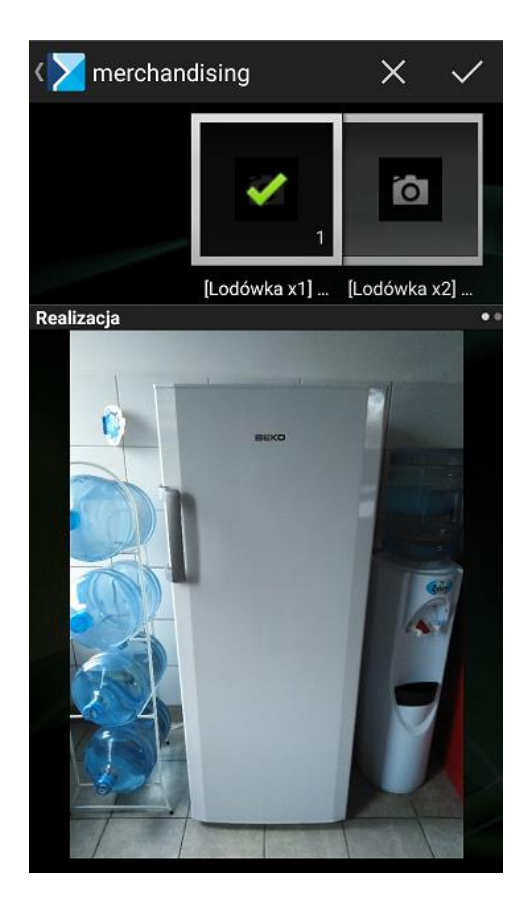

Rys. 14. Wybór historycznego raportu

# 3 Zmiany Serwis

Funkcjonalność dostępna we współpracy z systemem Comarch ERP XL

# 3.1 Możliwość wyszukiwania po informacjach dodatkowych na urządzeniu serwisowym

Z poziomu listy urządzeń serwisowych została dodana możliwość wyszukiwania urządzeń z wykorzystaniem informacji dodatkowych.

| < 🔀 Serwis                                                                                                    | +                                                                                             |  |  |  |
|----------------------------------------------------------------------------------------------------|-----------------------------------------------------------------------------------------------|--|--|--|
| Dostępne urządzenia (6)                                                                                                    |                                                                                               |  |  |  |
| [LODÓWKA SUPERCOMAR F/<br>zamrażarka do supermarketo<br>[K3 CH BAKXXX] Kontrahent 3 (<br>LODÓWKI                                             | ASZ21] SUPERCOMAR Fasz21 -<br>ów<br>Centrum handlowe BAKXXX<br>Ostatnie działanie: 08.02.2019 |  |  |  |
| Wybie                                                                                                    | rz klasy                                                                                      |  |  |  |
|                                                                                                    |                                                                                               |  |  |  |
| Klasa energentyczna                                                                                                    | Określ wartość                                                                                |  |  |  |
| pojemność                                                                                                    | Określ wartość                                                                                |  |  |  |
| Seria                                                                                                    | Określ wartość                                                                                |  |  |  |
| Zapisz                                                                                                    | Anuluj                                                                                        |  |  |  |
| [LODÓWKA_COMARX221] LODÓWKA stojąca COMARX221<br>[K4 CH KRXXX] Kontrahent 4 Centrum Handlowe KRXXX<br>LODÓWKI Ostatnie działanie: 08.02.2019 |                                                                                               |  |  |  |
| Q,                                                                                                    |                                                                                               |  |  |  |
| 문화 Wyświetl w tryl                                                                                                    |                                                                                               |  |  |  |
| $\bigtriangledown$                                                                                                    | 0                                                                                             |  |  |  |

Rys. 15. Lista urządzeń, filtrowanie po informacjach dodatkowych

#### 3.2 Obsługa atrybutów na urządzeniu serwisowym

Została dodana możliwość dodawania, edycji oraz podglądu atrybutów z poziomu urządzenia serwisowego. W Comarch Mobile 2019.0 dla urządzeń serwisowych zostały obsłużone następujące typu atrybutów:

- 🔰 flaga
- tekst
- 🔰 liczba
- 🔰 lista otwarta/zamknięta

Serwisant dzięki tej funkcjonalności może wprowadzić dodatkowe dane lub parametry dla serwisowanego urządzenia.

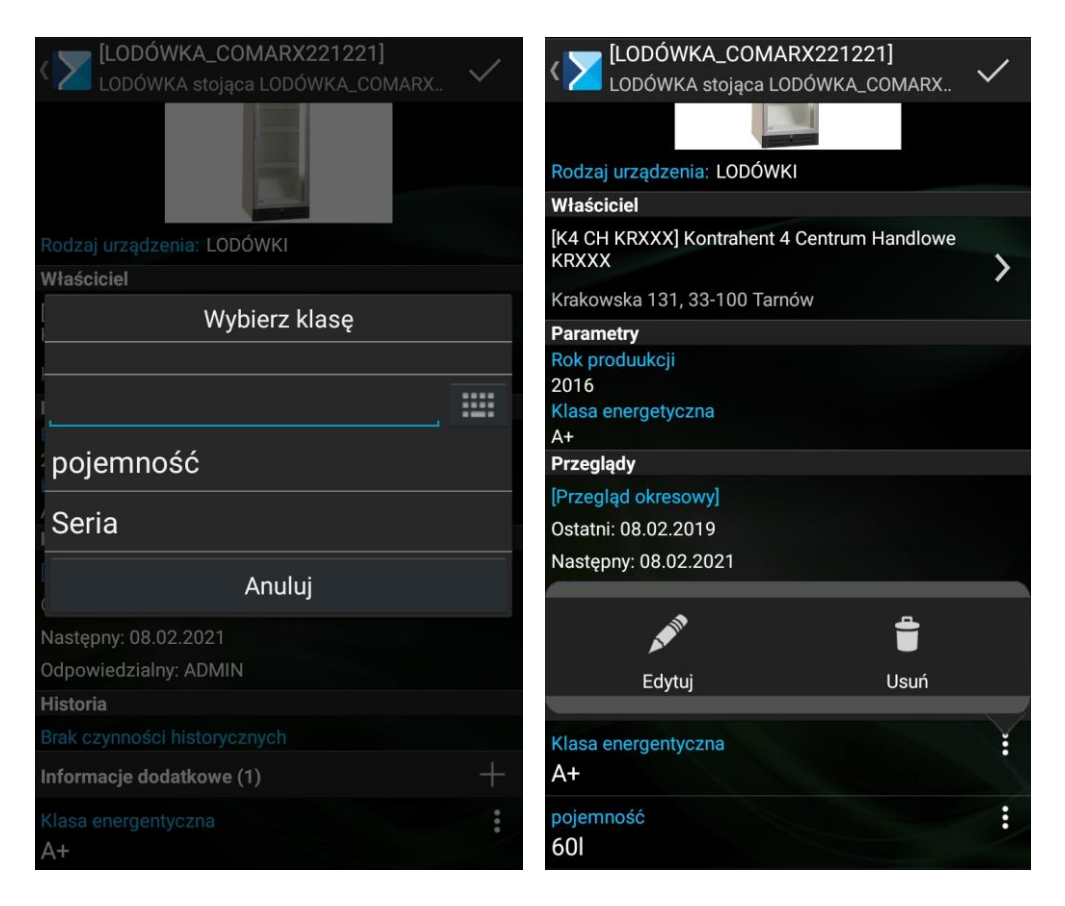

Rys. 16. Edycja atrybutów na urządzeniu serwisowym

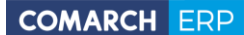

Nieautoryzowane rozpowszechnianie całości lub fragmentu niniejszej publikacji w jakiejkolwiek postaci jest zabronione. Wykonywanie kopii metodą kserograficzną, fotograficzną, a także kopiowanie na nośniku filmowym, magnetycznym lub innym, powoduje naruszenie praw autorskich niniejszej publikacji.

Copyright © 2018 COMARCH Wszelkie prawa zastrzeżone.

**Comarch Mobile**